BA00488C/07/EN/15.13 71217975 Valid as of: Softwareversion 01.04.00

Operating Instructions Liquistation CSF33

Automatic sampler for liquid media Maintenance & diagnostics

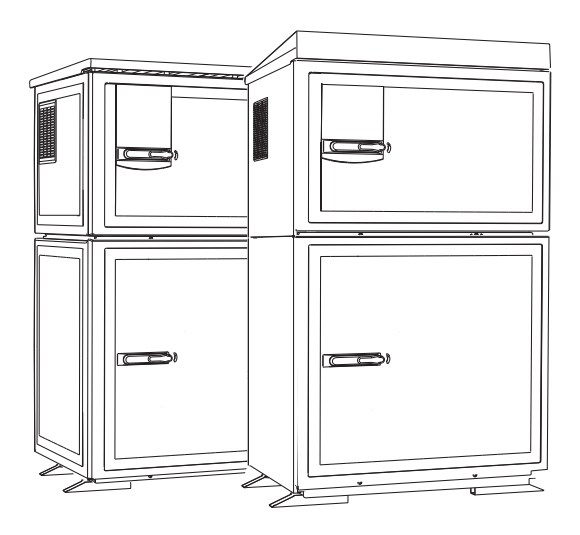

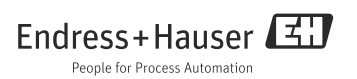

## About this manual

These instructions describe all the tasks you must perform for diagnostics, maintenance and repair.

A description of the following is provided here:

- General troubleshooting
- Overview of the diagnostic messages
- Description of the information of the "Diagnostics" menu
  - Diagnostics list
  - Logbooks
  - System information
  - Output status
  - Systemtest/Reset
  - Manual hold
  - Term information
  - Simulation
  - Sensor information
- Cleaning and maintenance
- Accessories and spare parts

## This manual does not include the following:

- Setup/General settings
  - --> Operating Instructions BA00479C "Commissioning"
- Display/Operation
   --> Operating Instructions BA00479C "Commissioning"
- Inputs
- --> Operating Instructions BA00487C "Operation&settings" • Outputs
  - --> Operating Instructions BA00487C "Operation&settings"
- Sampling programs
  - --> Operating Instructions BA00487C "Operation&settings"
- Additional functions
   --> Operating Instructions BA00487C "Operation&settings"
- Data management

   --> Operating Instructions BA00487C "Operation&settings"
- Calibration
  - --> Operating Instructions BA00489C "Calibration"
- Expert
  - --> Internal Service Manual

## Table of contents

| 1                                                                                                    | Diagnostics and                                                                                                    |
|----------------------------------------------------------------------------------------------------|----------------------------------------------------------------------------------------------------|
|                                                                                                    | troubleshooting 4                                                                                                    |
| 1.1                                                                                                    | General troubleshooting 4                                                                                                    |
| 1.2                                                                                                    | Diagnostic information on the onsite                                                                                                    |
|                                                                                                    | display                                                                                                    |
| 1.3                                                                                                    | Adjusting diagnostic information 6                                                                                                    |
| 1.4                                                                                                    | Overview of diagnostic information 9                                                                                                    |
| 1.5                                                                                                    | Pending diagnostic messages 16                                                                                                    |
| 1.6                                                                                                    | Diagnostics list 16                                                                                                    |
| 1.7                                                                                                    | Logbooks 17                                                                                                    |
| 1.8                                                                                                    | Device info 23                                                                                                    |
| 1.9                                                                                                    | Simulation 24                                                                                                    |
| 1.10                                                                                                    | Reset measuring instrument 25                                                                                                    |
| 1.11                                                                                                    | Term information 29                                                                                                    |
| 1.12                                                                                                    | Status of inputs/outputs 29                                                                                                    |
| 1.13                                                                                                    | Firmware history                                                                                                    |
|                                                                                                    |                                                                                                    |
| 2                                                                                                    | Maintenance                                                                                                    |
| <b>2</b><br>2.1                                                                                                    | Maintenance                                                                                                    |
| <b>2</b><br>2.1<br>2.2                                                                                                    | Maintenance31Recommended maintenance31Replacing the pump tube32                                                                                                    |
| <b>2</b><br>2.1<br>2.2<br>2.3                                                                                                    | Maintenance       31         Recommended maintenance       31         Replacing the pump tube       32         Cleaning       34                                                                                                    |
| 2.1<br>2.2<br>2.3<br>2.4                                                                                                    | Maintenance31Recommended maintenance31Replacing the pump tube32Cleaning34Calibration39                                                                                                    |
| 2<br>2.1<br>2.2<br>2.3<br>2.4<br>2.5                                                                                                    | Maintenance31Recommended maintenance31Replacing the pump tube32Cleaning34Calibration39Technical support39                                                                                                    |
| <ol> <li>2.1</li> <li>2.2</li> <li>2.3</li> <li>2.4</li> <li>2.5</li> <li>3</li> </ol>                                                                | Maintenance31Recommended maintenance31Replacing the pump tube32Cleaning34Calibration39Technical support39                                                                                                    |
| <ol> <li>2.1</li> <li>2.2</li> <li>2.3</li> <li>2.4</li> <li>2.5</li> <li>3</li> <li>2.1</li> </ol>                                                   | Maintenance       31         Recommended maintenance       31         Replacing the pump tube       32         Cleaning       34         Calibration       39         Technical support       39         Repair       40                                                                                                    |
| <ol> <li>2.1</li> <li>2.2</li> <li>2.3</li> <li>2.4</li> <li>2.5</li> <li>3</li> <li>3.1</li> <li>2.2</li> </ol>                                      | Maintenance       31         Recommended maintenance       31         Replacing the pump tube       32         Cleaning       34         Calibration       39         Technical support       39         Repair       40         Spare parts       40                                                                                                    |
| <ol> <li>2.1</li> <li>2.2</li> <li>2.3</li> <li>2.4</li> <li>2.5</li> <li>3</li> <li>3.1</li> <li>3.2</li> <li>3</li> </ol>                           | Maintenance       31         Recommended maintenance       31         Replacing the pump tube       32         Cleaning       34         Calibration       39         Technical support       39         Repair       40         Spare parts       40         Return       44         Disposel       44                                                                                  |
| <ol> <li>2.1</li> <li>2.2</li> <li>2.3</li> <li>2.4</li> <li>2.5</li> <li>3.1</li> <li>3.2</li> <li>3.3</li> </ol>                                    | Maintenance       31         Recommended maintenance       31         Replacing the pump tube       32         Cleaning       34         Calibration       39         Technical support       39         Repair       40         Spare parts       40         Return       44         Disposal       44                                                                                  |
| <ol> <li>2.1</li> <li>2.2</li> <li>2.3</li> <li>2.4</li> <li>2.5</li> <li>3</li> <li>3.1</li> <li>3.2</li> <li>3.3</li> <li>4</li> </ol>              | Maintenance       31         Recommended maintenance       31         Replacing the pump tube       32         Cleaning       34         Calibration       39         Technical support       39         Repair       40         Spare parts       40         Return       44         Disposal       44                                                                                  |
| <ol> <li>2.1</li> <li>2.2</li> <li>2.3</li> <li>2.4</li> <li>2.5</li> <li>3</li> <li>3.1</li> <li>3.2</li> <li>3.3</li> <li>4</li> <li>4.1</li> </ol> | Maintenance       31         Recommended maintenance       31         Replacing the pump tube       32         Cleaning       34         Calibration       39         Technical support       39         Repair       40         Spare parts       40         Return       44         Disposal       44         Accessories       45         Accessories for Liquistation CSF33       45 |

## 1 Diagnostics and troubleshooting

The sampler continuously monitors its own functions.

The color of the display background changes to red if a diagnostics message for error category "F" occurs.

The LED beside the display flashes red if a diagnostics message for error category "M" occurs.

## 1.1 General troubleshooting

#### 1.1.1 Troubleshooting

A diagnostic message appears on the display or via the fieldbus indicating that the measured values are not plausible, or you identify a fault.

- 1. See the Diagnostics menu for the details on the diagnostic message.
  - └ Follow the instructions to rectify the problem.
- If this does not help: Search for the diagnostic message under "Overview of diagnostic information" (→ 
   <sup>(→)</sup> 9) in this manual. Use the message number as a search criterion. Ignore the letters indicating the Namur error category.
  - └ Follow the troubleshooting instructions provided in the last column of the error tables.
- 3. If the measured values are implausible, the onsite display is faulty or you encounter other problems, search for the faults under "Device-specific errors" ( $\rightarrow \ge 5$ ).
  - └ Follow the recommended measures.
- 4. Contact the Service Department if you cannot rectify the error yourself. Only cite the error number.

## 1.1.2 Device-specific errors

| Problem                                                                                         | Possible cause                                       | Tests and/or remedial measures                                                                                                    |
|-------------------------------------------------------------------------------------------------|------------------------------------------------------|----------------------------------------------------------------------------------------------------|
| The device cannot be                                                                            | No supply voltage                                    | Check if voltage supplied                                                                                                    |
| dark                                                                                            | Basic module defective                               | Replace basic module                                                                                                    |
| Values appear on display                                                                        | Module not wired correctly                           | Check modules and wiring                                                                                                    |
| <ul> <li>Display does not change<br/>and / or</li> <li>Device cannot be<br/>operated</li> </ul> | Impermissible operating system condition             | Switch off device and switch it on again                                                                                                    |
| Control signals are not                                                                         | Incorrect program setting                            | Check program setting                                                                                                    |
| switch                                                                                          | Incorrect wiring                                     | Check wiring                                                                                                    |
|                                                                                                 | Electronics failure                                  | Replace basic module                                                                                                    |
|                                                                                                 | Siphon in sampling hose                              | Check sampling hose                                                                                                    |
|                                                                                                 | Connection not air-tight/sampling hose taking in air | <ul><li>Check tubes/connections</li><li>Check the sampling hose is routed correctly</li></ul>                                                                                                    |
|                                                                                                 | Bottles not being filled correctly                   | <ul><li>Incorrect distribution selected in the controls</li><li>Calibrate the distribution arm</li></ul>                                                                                                    |
| Sample not representative                                                                       | Distribution arm does not move                       | <ul> <li>Incorrect distribution selected in the controls</li> <li>Check distribution arm connection</li> <li>Distributor defective, replace distributor or</li> <li>Have repaired by E+H Service</li> </ul> |
|                                                                                                 | Incorrect bottle filled                              | - Incorrect distribution selected in the controls                                                                                                    |
|                                                                                                 | No sample cooling                                    | <ul> <li>Check the setting for the sample<br/>compartment temperature in the controls</li> <li>Cooling system defective</li> <li>&gt; Have repaired by E+H Service</li> </ul>                               |
|                                                                                                 | Wrong pump tube                                      | Only use genuine pump tube                                                                                                    |
|                                                                                                 | Faulty sensory mechanism                             | Replace sensory mechanism (contact E+H<br>Service)                                                                                                    |
|                                                                                                 | Connection leaking                                   | Check tubes/connections for leaks                                                                                                    |
|                                                                                                 | Sampling hose taking in air                          | Check the sampling hose is routed correctly                                                                                                    |
|                                                                                                 | Air manager defective                                | Have repaired by E+H Service                                                                                                    |
| No sampling                                                                                     | Vacuum pump defective                                | Have repaired by E+H Service                                                                                                    |
|                                                                                                 | Wrong pump tube                                      | Only use genuine pump tube                                                                                                    |
|                                                                                                 | Faulty sensory mechanism                             | Replace sensory mechanism (contact E+H<br>Service)                                                                                                    |

| Problem                   | Possible cause                          | Tests and/or remedial measures                                                         |  |
|---------------------------|-----------------------------------------|----------------------------------------------------------------------------------------|--|
| Current output, incorrect | Incorrect adjustment                    | Check with integrated current simulation,                                              |  |
|                           | Load too large                          | connect mA meter airectly to current output.                                           |  |
|                           | Shunt / short to ground in current loop |                                                                                        |  |
| No current output signal  | Basic module defective                  | Check with integrated current simulation, connect mA meter directly to current output. |  |

## 1.2 Diagnostic information on the onsite display

Up-to-date diagnostic events are displayed along with their status category, diagnostic code and short text. Clicking on the Navigator lets you retrieve more information and tips on remedial measures.

## 1.3 Adjusting diagnostic information

#### 1.3.1 Classification of diagnostics messages

More detailed information on the current diagnostics messages displayed is provided in the DIAG/Diagnostics list menu.

In accordance with Namur specification NE 107, the diagnostics messages are characterized by:

- Message number
- Error category (letter in front of the message number)
  - F = (Failure) a malfunction has been detected
     The cause of the malfunction is to be found in the sampling point.

The cause of the malfunction is to be found in the sampling point/measuring point. Any controller connected should be set to manual mode.

- M = (Maintenance required) Action should be taken as soon as possible The device still measures/takes a sample correctly. Immediate measures must not be taken. However, proper maintenance efforts would prevent a possible malfunction in the future.
- C = (Function check) (No error)
   Maintenance work is being performed on the device. Wait until the work has been completed.
- **S** = (Out of specification) The measuring point is being operated outside its specification Operation is still possible. However, you run the risk of increased wear, shorter operating life or lower accuracy levels. The cause of the problem is to be found outside the measuring point.
- Message text
- If you contact the Service Department, please cite the message number only. Since you can individually change the assignment of an error to an error category, the Service Department cannot use this information.

#### 1.3.2 Adjusting the device behavior

All the diagnostics messages are assigned to specific error categories at the factory. Since other settings might be preferred depending on the application, error categories and the effect errors have on the measuring point can be configured individually. Furthermore, every diagnostics message can be disabled.

#### Example

The controller returns diagnostics message 531 "Logbook full". You want to change this message so that an error is not indicated on the display for example.

- 1. Go to:
  - Menu/Setup/General settings/Extended setup/Diagnostics/Device behavior for device-specific diagnostics messages (as in this example)
  - Menu/Setup/Inputs/.../Extended setup/Diagnostics settings/Diag. behavior for diagnostics messages.
- 2. Select the diagnostics message and press the navigator button.
- 3. Decide:
  - a. Should the message be deactivated?
  - b. Do you want to change the error category?
  - c. Should an error current be output?
  - d. Do you want to trigger a cleaning program?
- 4. Deactivate the message, for example (Diagnostics message to "Off").

#### **Configuration options**

The list of diagnostic messages displayed depends on the path selected. There are device-specific messages.

| Function                    | Options                                                               | Info                                                                                                    |
|-----------------------------|-----------------------------------------------------------------------|----------------------------------------------------------------------------------------------------|
| List of diagnostic messages |                                                                       | Select the message to be changed. Only then can you make the settings for this message.                                                                                                    |
| Diag. code                  | Read only                                                             |                                                                                                    |
| Diagnostic message          | Options<br>• On<br>• Off<br>Factory setting<br>Depends on the message | You can deactivate or reactivate a diagnostic message<br>here.<br>Deactivating means:<br>• No error message in the measuring mode<br>• No error current at the current output                                                                                                    |
| Error current               | Options<br>• On<br>• Off<br>Factory setting<br>Depends on the message | Decide whether an error current should be output at the current output if the diagnostic message display is activated.  If general device errors occur, the error current is output at all the current outputs. In the case of channel-specific errors, the error current is only output at the particular current output. |

| Path: | /Extended s | etup/Diagno | ostics settings/ | /Diag. behavior | (optional) |
|-------|-------------|-------------|------------------|-----------------|------------|
|-------|-------------|-------------|------------------|-----------------|------------|

| Function                      | Options                                                                                                    | Info                                                                                                    |
|-------------------------------|----------------------------------------------------------------------------------------------------|----------------------------------------------------------------------------------------------------|
| Status signal                 | Options<br>• Maintenance (M)<br>• Out of specification (S)<br>• Function check (C)<br>• Failure (F)<br>Factory setting<br>Depends on the message | The messages are divided into different error categories<br>in accordance with NAMUR NE 107.<br>Decide whether you want to change a status signal<br>assignment for your application. |
| Diag. output                  | Options <ul> <li>None</li> </ul> Factory setting None                                                                                            | You can use this function to select a binary output to<br>which the diagnostic message should be assigned.                                                                            |
| Cleaning<br>program(optional) | Options <ul> <li>None</li> <li>Cleaning 1</li> <li>Cleaning 2</li> <li>Cleaning 3</li> <li>Cleaning 4</li> </ul> Factory setting<br>None         | Decide whether the diagnostic message should trigger a<br>cleaning program.<br>You can define the cleaning programs under:<br>Menu/Setup/Additional functions/Cleaning.               |
| Detail information            | Read only                                                                                                    | Here you can find more information on the diagnostic message and instructions on how to resolve the problem.                                                                          |

#### Path: ... /Extended setup/Diagnostics settings/Diag. behavior (optional)

## 1.4 Overview of diagnostic information

### 1.4.1 Device-specific, general diagnostic settings

| No. | Message          | Factory settings |                 | ;                | Tests or remedial measures                                                                                                    |
|-----|------------------|------------------|-----------------|------------------|----------------------------------------------------------------------------------------------------|
|     |                  | Cat.             | Diag.<br>on/off | Error<br>current |                                                                                                    |
| 202 | Selftest active  | F                | On              | Off              | Wait for self-test to be finished                                                                                                    |
| 216 | Hold active      | С                | On              | Off              | Output values and status of the channel are on hold                                                                                                    |
| 241 | Device error     | F                | On              | On               | Internal device error                                                                                                    |
| 242 | Software incomp. | F                | On              | On               | 2. Contact the Service Department                                                                                                    |
| 243 | Device error     | F                | On              | On               | 3. Replace the backplane (Service)                                                                                                    |
| 261 | Electr. module   | F                | On              | On               | Electronics module defective<br>1. Replace the module<br>2. Contact the Service Department                                                                                                    |
| 262 | Module connect.  | F                | On              | On               | <ul> <li>Electronics module not communicating</li> <li>Check cable connection, replace if necessary</li> <li>Check the power supply of the sampling<br/>control module</li> <li>Contact the Service Department</li> </ul> |
| 263 | Electr. module   | F                | On              | On               | Wrong kind of electronics module<br>1. Replace the module<br>2. Contact the Service Department                                                                                                    |
| 284 | Firmware update  | М                | On              | Off              | Update completed successfully                                                                                                    |
| 285 | Update error     | F                | On              | On               | <ul> <li>Firmware update failed</li> <li>Repeat update</li> <li>SD card error&gt; use another card</li> <li>Incorrect firmware&gt; repeat with suitable firmware</li> <li>Contact the Service Department</li> </ul>       |
| 302 | Battery low      | М                | On              | Off              | Buffer battery of real time clock is low<br>The date and time are lost if the power is<br>interrupted.<br>> Contact the Service Department (battery<br>replacement)                                                       |
| 304 | Module data      | F                | On              | On               | At least 1 module has incorrect configuration<br>data<br>1. Check the system information<br>2. Contact the Service Department                                                                                             |
| 305 | Power consum.    | F                | On              | On               | Total power consumption too high1.Check installation2.Remove sensors/modules                                                                                                    |
| 306 | Software error   | F                | On              | On               | Internal firmware error<br>> Contact the Service Department                                                                                                    |

| No. | Message        | Facto | ry settings     |                  | Tests or remedial measures                                                                                                    |
|-----|----------------|-------|-----------------|------------------|----------------------------------------------------------------------------------------------------|
|     |                | Cat.  | Diag.<br>on/off | Error<br>current |                                                                                                    |
| 310 | Temp. sensor   | F     | On              | On               | <ul> <li>Temperature sensor PT1 in climate control<br/>module for sample compartment measurement is<br/>defective.</li> <li>Not possible to regulate temperature of sample<br/>compartment</li> <li>A sampling program will not be canceled</li> <li>&gt; Contact the Service Department</li> </ul>                        |
| 311 | Temp. sensor   | F     | On              | On               | <ul> <li>Temperature sensor PT2 in sample compartment<br/>is defective.</li> <li>Sample temperature measurement not<br/>possible</li> <li>A sampling program will not be canceled</li> <li>&gt; Replace sensor</li> </ul>                                                                                                  |
| 312 | Temp. sensor   | F     | On              | On               | Temperature sensor PT3 for ambient<br>temperature measurement is defective.<br>• Winter operation regulation not possible<br>• Sampling and distribution arm blocked to<br>protect against freezing<br>-> Disable winter operation under<br>Setup/Inputs/Temperature S:3/Winter operation<br>-> Replace sensor             |
| 313 | Safety sensor  | М     | On              | On               | Safety switch LF2 for sample sensor active <ul> <li>Contact electrodes for sample detection are fouled</li> <li>The sample continues to be taken</li> <li>&gt; Clean sample detection sensor LF1 in the dosing glass</li> <li>&gt; Contact the Service Department</li> </ul>                                               |
| 314 | No sample flow | F     | On              | On               | Negative pressure cannot be created in the<br>peristaltic pump.<br>-> Check pump tube for leaks<br>-> Immerse suction line in medium                                                                                                    |
| 315 | Refrigeration  | F     | On              | On               | <ul> <li>Sample compartment target temperature not<br/>reached</li> <li>Refrigeration regulation not possible</li> <li>Check the sample compartment door</li> <li>Carry out a module test under</li> <li>Diagnostics/Systemtest/Climate control<br/>module/Test cooling</li> <li>Contact the Service Department</li> </ul> |

| No. | Message          | Facto | ory settings    |                  | Tests or remedial measures                                                                                                    |
|-----|------------------|-------|-----------------|------------------|----------------------------------------------------------------------------------------------------|
|     |                  | Cat.  | Diag.<br>on/off | Error<br>current |                                                                                                    |
| 316 | Heating          | F     | On              | On               | <ul> <li>Sample compartment target temperature not<br/>reached</li> <li>Heating regulation not possible</li> <li>Check the sample compartment door</li> <li>Carry out a module test under<br/>Diagnostics/Systemtest/Climate control<br/>module/Test heating</li> <li>Contact the Service Department</li> </ul> |
| 317 | Liquidsensor     | М     | On              | On               | <ul> <li>Sensor LF1 for sample detection fouled.</li> <li>Five sampling processes still possible.</li> <li>-&gt; Clean sensor LF1 in the dosing glass</li> </ul>                                                                                                    |
| 318 | Liquidsensor     | F     | On              | On               | <ul> <li>Sensor LF1 for sample detection defective.</li> <li>No sampling possible.</li> <li>-&gt; Contact the Service Department</li> </ul>                                                                                                    |
| 319 | Safety sensor    | М     | On              | On               | <ul> <li>Safety switch LF2 fouled.</li> <li>Five sampling processes still possible.</li> <li>Clean sensor LF2 in the dosing glass</li> </ul>                                                                                                    |
| 320 | Safety sensor    | F     | On              | On               | <ul> <li>Safety switch LF2 defective.</li> <li>No sampling possible.</li> <li>-&gt; Contact the Service Department</li> </ul>                                                                                                    |
| 321 | Liquid sensor    | F     | On              | On               | Capacitance sensor misaligned or defective. <ul> <li>Medium detection in dosing chamber not possible</li> <li>No sampling possible</li> <li>&gt; Clean sensor</li> <li>&gt; Contact the Service Department</li> </ul>                                                                                           |
| 322 | Read sub-program | F     | On              | On               | Selected subprogram cannot be read from the<br>program memory<br>-> Create a new subprogram                                                                                                    |
| 323 | Write sub-prg.   | F     | On              | On               | Subprogram created cannot be saved<br>-> Hardware error<br>-> Contact the Service Department                                                                                                    |
| 324 | Delete sub-prg.  | F     | On              | On               | Selected subprogram cannot be deleted from the<br>program memory<br>-> Reset the software                                                                                                    |
| 325 | Readsub-prg.list | F     | On              | On               | Subprogram list cannot be read from the program<br>memory<br>-> Reset the software                                                                                                    |
| 326 | Membrane pump    | F     | On              | On               | <ul> <li>Vacuum pump defective</li> <li>Motor cable broken</li> <li>-&gt; Contact the Service Department</li> </ul>                                                                                                    |

| No. | Message          | Facto | ry settings     |                  | Tests or remedial measures                                                                                                    |
|-----|------------------|-------|-----------------|------------------|----------------------------------------------------------------------------------------------------|
|     |                  | Cat.  | Diag.<br>on/off | Error<br>current |                                                                                                    |
| 327 | Air-Manager      | F     | On              | On               | <ul> <li>Air manager for compressed air distribution<br/>defective</li> <li>Photoelectric barrier defective</li> <li>Cable defective</li> </ul>                                                                 |
|     |                  |       |                 |                  | -> Contact the Service Department                                                                                                    |
| 328 | Distribution arm | F     | On              | On               | Distribution arm zero point not found during<br>reference run<br>-> Carry out a distribution arm test under<br>Diagnostics/Systemtest/Distribution arm<br>-> Contact the Service Department                     |
| 329 | Pump failure     | F     | On              | On               | Pump motor is drawing excess current<br>-> Contact the Service Department                                                                                                    |
| 330 | Membrane pump    | F     | On              | On               | Vacuum pump control defective<br>-> Contact the Service Department                                                                                                    |
| 331 | Peristaltic pump | F     | On              | On               | <ul><li>Peristaltic pump defective</li><li>Motor cable broken</li></ul>                                                                                                    |
|     |                  |       |                 |                  | -> Contact the Service Department                                                                                                    |
| 332 | Peristaltic pump | F     | On              | On               | Control of peristaltic pump defective<br>> Contact the Service Department                                                                                                    |
| 333 | Pressure sensor  | F     | On              | On               | Medium detection not possible<br>No sampling possible.                                                                                                    |
|     |                  |       |                 |                  | <ul><li>Suction line not drained before sampling</li><li>Pressure sensor defective</li></ul>                                                                                                    |
|     |                  |       |                 |                  | -> Check the suction line, purge it using the pump<br>test under Diagnostics/Systemtest/Pump test if<br>necessary<br>-> Contact the Service Department                                                          |
| 334 | Cooling system   | F     | On              | On               | Climate control module defective<br>-> Replace the climate control module<br>-> Contact the Service Department                                                                                                  |
| 335 | Fan              | F     | On              | On               | Ventilator defective.<br>-> Replace the ventilator<br>-> Contact the Service Department                                                                                                    |
| 337 | Pump tubing      | Μ     | On              | Off              | Pump tube operating time reached shortly<br>Display under Diagnostics/Runtime info/Tubing<br>age<br>-> Schedule replacement<br>-> After replacement, reset the operating time<br>under Diagnostics/Runtime info |
| 338 | Pump tubing      | М     | On              | Off              | Pump tube operating time reached<br>Display under Diagnostics/Runtime info/Tubing<br>age<br>-> Change the pump tubing<br>-> After replacement, reset the operating time<br>under Diagnostics/Runtime info       |

| No. | Message         | Facto | ory settings    |                  | Tests or remedial measures                                                                                                    |
|-----|-----------------|-------|-----------------|------------------|----------------------------------------------------------------------------------------------------|
|     |                 | Cat.  | Diag.<br>on/off | Error<br>current |                                                                                                    |
| 339 | Liquidsensor    | М     | On              | Off              | Sensor conductivity 1 fouled<br>-> Clean the sensor soon<br>-> The sensitivity can be configured under<br>Setup/General settings/Sampling/Conductive<br>sensor |
| 340 | Liquidsensor    | М     | On              | Off              | Sensor conductivity 1 fouled<br>-> Clean sensor<br>-> The sensitivity can be configured under<br>Setup/General settings/Sampling/Conductive<br>sensor          |
| 343 | Power supply    | М     | On              | Off              | Power supply failure                                                                                                    |
| 344 | Program pause   | С     | On              | Off              | Sampling program paused                                                                                                    |
| 345 | Time changeover | М     | On              | Off              | Daylight saving time/winter time setting<br>Normal time (winter time) active.                                                                                  |
| 346 | Time changeover | М     | On              | Off              | Daylight saving time/winter time setting<br>Daylight saving time active                                                                                        |
| 347 | Sample confirm. | F     | On              | On               | Sampling command has not been processed                                                                                                    |
|     |                 |       |                 |                  | -> Check the internal cable to 1IF<br>-> Reset the software                                                                                                    |
| 348 | Read program    | F     | On              | On               | Selected program cannot be read from the<br>program memory<br>> Create new program                                                                             |
| 349 | Write program   | F     | On              | On               | Program created cannot be saved<br>Hardware error has occurred<br>> Contact the Service Department                                                             |
| 351 | Delete prog.    | F     | On              | On               | Selected program cannot be deleted from the<br>program memory<br>> Reset the software                                                                          |
| 352 | Read Prog.list  | F     | On              | On               | Program list cannot be read from the program<br>memory<br>> Carry out a device reset under<br>Diagnostics/Systemtest/Reset/Device reset                        |
| 353 | Overfill check  | F     | On              | Off              | Total capacity of bottle reached<br>• No further sampling to current bottle is<br>triggered                                                                    |
|     |                 |       |                 |                  | -> Adjust the sampling program under Program selection if desired                                                                                              |
| 354 | Bottle check    | F     | On              | Off              | No empty bottles available for current program <ul> <li>No further sampling</li> </ul>                                                                         |
|     |                 |       |                 |                  | -> Check the program settings under Program selection                                                                                                    |
| 355 | Start time over | М     | On              | Off              | Start time entered is in the past<br>• Enter a new start time                                                                                                  |

| No. | Message          | Facto | ry settings     |                  | Tests or remedial measures                                                                                                    |
|-----|------------------|-------|-----------------|------------------|----------------------------------------------------------------------------------------------------|
|     |                  | Cat.  | Diag.<br>on/off | Error<br>current |                                                                                                    |
| 356 | Overfill check   | F     | On              | Off              | The total sample volume does not fit in the sample bottle<br>-> Change the sample volume                                                                                            |
| 357 | Sampling faulted | М     | On              | Off              | <ul> <li>Sample discarded</li> <li>There are too many sampling requests pending</li> <li>&gt; Adjust the sampling program under Program selection</li> </ul>                        |
| 358 | Configuration    | F     | On              | On               | Program configuration does not match the<br>current device configuration<br>-> Adjust the configuration                                                                             |
| 359 | Emptying error   | F     | On              | On               | <ul><li>Error during emptying</li><li>Emptying and sampling program canceled</li></ul>                                                                                              |
|     |                  |       |                 |                  | -> Inspect the connection to the FMSY1 module<br>-> Inspect the 4R module, replace it if necessary<br>-> Carry out a software restart under<br>Setup/Diagnostics/Systemtest/Restart |
| 366 | Module connect.  | F     | On              | On               | No communication with the actuator module<br>-> Check the internal connecting cable to the 1IF<br>module                                                                            |
| 370 | Intern. Voltage  | F     | On              | On               | Internal voltage outside the valid range<br>> Check supply voltage                                                                                                    |
| 373 | Electr. temp.    | М     | On              | Off              | High electronics temperature<br>> Check ambient temperature and energy<br>consumption                                                                                               |
| 401 | Reset to default | F     | On              | On               | Factory reset is performed                                                                                                    |
| 406 | Param. active    | С     | Off             | Off              | > Wait for configuration to be finished                                                                                                    |
| 407 | Diag. active     | С     | Off             | Off              | > Wait for maintenance to be finished                                                                                                    |
| 412 | Writing backup   | F     | On              | Off              | > Wait for the write process to be finished                                                                                                    |
| 413 | Reading backup   | F     | On              | Off              | > Wait                                                                                                    |
| 502 | No text catalog  | F     | On              | On               | > Contact the Service Department                                                                                                    |
| 503 | Language change  | М     | On              | Off              | Language change failed<br>> Contact the Service Department                                                                                                    |
| 530 | Logbook at 80%   | М     | On              | Off              | 1. Save the logbook to the SD card and then                                                                                                    |
| 531 | Logbook full     | М     | On              | Off              | 2. Set memory to ring memory<br>3. Deactivate logbook                                                                                                    |
| 532 | License error    | М     | On              | Off              | > Contact the Service Department                                                                                                    |
| 540 | Parameter save   | М     | On              | Off              | Configuration saving has failed,> repeat                                                                                                    |
| 541 | Parameter load   | М     | On              | Off              | Configuration successfully loaded                                                                                                    |

| No. | Message          | Factory settings |                 |                  | Tests or remedial measures                                                                                                    |
|-----|------------------|------------------|-----------------|------------------|----------------------------------------------------------------------------------------------------|
|     |                  | Cat.             | Diag.<br>on/off | Error<br>current |                                                                                                    |
| 542 | Parameter load   | М                | On              | Off              | Configuration loading has failed,> repeat                                                                                                    |
| 543 | Parameter load   | М                | On              | Off              | Configuration loading aborted                                                                                                    |
| 544 | Parameter reset  | М                | On              | Off              | Factory default successful                                                                                                    |
| 545 | Parameter reset  | М                | On              | Off              | Setting of device configuration to factory setting has failed.                                                                                                |
| 903 | Minimum flow     | F                | On              | On               | Flow too low for time/flow-paced sampling<br>-> Check medium flow<br>-> Check flowmeter<br>-> Check the configuration under<br>Setup/Inputs/Current input S:x |
| 910 | Limit switch     | S                | On              | Off              | Limit switch activated                                                                                                    |
| 920 | No sample        | F                | On              | On               | No sample flow during dosing process                                                                                                    |
|     |                  |                  |                 |                  | <ul><li>Suction line blocked or leaking</li><li>No inflow of sample</li></ul>                                                                                 |
|     |                  |                  |                 |                  | -> Check suction line and suction strainer<br>-> Check sample flow                                                                                            |
| 921 | Pump bracket     | F                | On              | On               | The pump bracket is detected as open.                                                                                                    |
|     |                  |                  |                 |                  | <ul><li>Pump bracket open</li><li>Reed contact defective</li></ul>                                                                                            |
|     |                  |                  |                 |                  | -> Close the pump bracket<br>-> Contact the Service Department                                                                                                |
| 927 | Winter operation | S                | On              | Off              | <ul><li>Winter operation active</li><li>Outside temperature too low</li><li>No sampling</li></ul>                                                             |
| 928 | No sample        | F                | On              | On               | Sample intake not possible                                                                                                    |
|     |                  |                  |                 |                  | <ul><li>Suction line is clogged</li><li>Suction height too large</li></ul>                                                                                    |
|     |                  |                  |                 |                  | -> Check suction line and suction strainer<br>-> Ensure suitable suction height (<8m)                                                                         |
| 929 | Input signal     | F                | On              | On               | Check measuring inputs                                                                                                    |
|     |                  |                  |                 |                  | -> Sensors reversed<br>-> Sensor not present                                                                                                    |
| 930 | No sample        | F                | On              | On               | Sample flow interrupted during aspiration                                                                                                    |
|     |                  |                  |                 |                  | <ul><li>Suction line blocked or leaking</li><li>No inflow of sample</li></ul>                                                                                 |
|     |                  |                  |                 |                  | -> Check suction line and suction strainer<br>-> Check sample flow                                                                                            |
| 970 | Input Overload   | S                | On              | On               | Current input overloaded<br>The current input is switched off from 23 mA due<br>to overload and reactivated automatically when a<br>normal load is present.   |

| No. | Message         | Facto | ry settings     |                  | Tests or remedial measures                                                                                                    |
|-----|-----------------|-------|-----------------|------------------|----------------------------------------------------------------------------------------------------|
|     |                 | Cat.  | Diag.<br>on/off | Error<br>current |                                                                                                    |
| 971 | Input low       | S     | On              | On               | Current input too low<br>At 4 to 20 mA, the input current is less than the<br>lower error current.<br>> Check the input for short-circuits. |
| 972 | Input > 20 mA   | S     | On              | On               | Current output range exceeded                                                                                                    |
| 973 | Input < 4 mA    | S     | On              | On               | Current output range undershot                                                                                                    |
| 974 | Diag. confirmed | С     | Off             | Off              | User has acknowledged the message displayed in the measuring menu.                                                                          |
| 975 | Device reset    | С     | Off             | Off              | Device reset                                                                                                    |

## 1.5 Pending diagnostic messages

The Diagnostics menu contains all the information on the device status. Furthermore, various service functions are available.

The following messages are directly displayed every time you enter the menu:

- "Most important message"
   Diagnostics message recorded with the highest criticality level
- "Past message"
   Diagnostic message whose cause is no longer present.

All the other functions in the Diagnostics menu are described in the following chapters.

Diagnostics messages associated with sampling are deleted under the following conditions:

- Diagnostics messages caused by sampling are deleted automatically with the next successful sampling.
- Diagnostics messages caused by the level of medium in the bottle are deleted the next time the bottle is changed.
- If diagnostics message "M313 Liquidsensor" appears five times in succession when running a program, the active program is aborted for reasons of safety. This behavior on the part of the device cannot be modified by deactivating the diagnostics message under Menu/Setup/General settings/Diagnostics.

## 1.6 Diagnostics list

All the current diagnostics messages are listed here.

A time stamp is available for each message. Furthermore, the system also displays the configuration and description of the message as saved in "Menu/Setup/General settings/Diagnostics/Device behavior".

For this purpose, select the appropriate message and press the navigator.

## 1.7 Logbooks

#### 1.7.1 Available logbooks

Types of logbooks

- Logbooks physically available (all apart from the overall logbook)
- Database view of all logbooks (=overall logbook)

| Logbook                     | Visible in                                                 | Max.<br>entries | Can be<br>disabled | Logbook<br>can be<br>deleted | Entries<br>can be<br>deleted | Can be<br>exported |
|-----------------------------|------------------------------------------------------------|-----------------|--------------------|------------------------------|------------------------------|--------------------|
| Program logbook             | Program logbook                                            | 5000            | Yes                | No                           | Yes                          | Yes                |
| Overall logbook             | All events                                                 | 1000            | Yes                | No                           | Yes                          | No                 |
| Diagnostics logbook         | Diagnostic events                                          | 250             | (Yes)              | No                           | Yes                          | Yes                |
| Calibration logbook         | Calibration events                                         | 75              | (Yes)              | No                           | Yes                          | Yes                |
| Operation logbook           | Configuration events                                       | 250             | (Yes)              | No                           | Yes                          | Yes                |
| Version logbook             | All events                                                 | 50              | No                 | No                           | No                           | Yes                |
| Hardware version<br>logbook | All events                                                 | 125             | No                 | No                           | No                           | Yes                |
| Data logbook                | Data logbooks                                              | 150,000         | Yes                | Yes                          | Yes                          | Yes                |
| Debugging logbook           | Only accessible with the special activation code (Service) | 1000            | Yes                | No                           | Yes                          | Yes                |

1) Data in brackets means this depends on the overall logbook

### 1.7.2 Logbooks menu

#### Diagnostics/Logbooks

| Function                             | Options                              | Info                                                                                                    |
|--------------------------------------|--------------------------------------|----------------------------------------------------------------------------------------------------|
| Program logbook                      |                                      | Chronological list of the programming events.                                                                                                    |
| ▶ Show                               | Events are displayed                 | Select a particular event to display more detailed information.                                                                                                    |
| ► Go to date                         | User input<br>• Go to date<br>• Time | Use this function to go directly to a specific time in the<br>list. In this way, you avoid having to scroll through all<br>the information. The complete list is always visible,<br>however.                              |
| ► Show summary of<br>current program | Read only                            | The bottle statistics for the sampler are displayed. The<br>statistics are displayed for each individual bottle when<br>the program is started.<br>Further information is provided in the "Bottle statistics"<br>section. |

#### Diagnostics/Logbooks

| Function                                                                                   | Options                              | Info                                                                                                    |  |  |
|--------------------------------------------------------------------------------------------|--------------------------------------|----------------------------------------------------------------------------------------------------|--|--|
| Summary of inputs                                                                          | Read only                            | The counters configured for the analog and binary input<br>are displayed.<br>Max. 8 lines                                                                                                    |  |  |
| Delete all entries                                                                         | Action                               | You can delete all the program logbook entries here.                                                                                                    |  |  |
| All events                                                                                 |                                      | Chronological list of all the logbook entries, with information on the type of event.                                                                                                    |  |  |
| ▶ Show                                                                                     | Events are displayed                 | Select a particular event to display more detailed information.                                                                                                    |  |  |
| ► Go to date                                                                               | User input<br>• Go to date<br>• Time | Use this function to go directly to a specific time in the<br>list. In this way, you avoid having to scroll through all<br>the information. The complete list is always visible,<br>however. |  |  |
| Calibration events                                                                         |                                      | Chronological list of the calibration events.                                                                                                    |  |  |
| ▶ Show                                                                                     | Events are displayed                 | Select a particular event to display more detailed information.                                                                                                    |  |  |
| ► Go to date                                                                               | User input<br>• Go to date<br>• Time | Use this function to go directly to a specific time in the<br>list. In this way, you avoid having to scroll through all<br>the information. The complete list is always visible,<br>however. |  |  |
| Delete all entries                                                                         | Action                               | You can delete all the calibration logbook entries here.                                                                                                    |  |  |
| Configuration events                                                                       |                                      | Chronological list of the configuration events.                                                                                                    |  |  |
| ▶ Show                                                                                     | Events are displayed                 | Select a particular event to display more detailed information.                                                                                                    |  |  |
| <ul> <li>▶ Go to date</li> <li>User input</li> <li>■ Go to date</li> <li>■ Time</li> </ul> |                                      | Use this function to go directly to a specific time in the<br>list. In this way, you avoid having to scroll through all<br>the information. The complete list is always visible,<br>however. |  |  |
| Delete all entries                                                                         | Action                               | You can delete all the operation logbook entries here.                                                                                                    |  |  |
| ▶ Diagnostic events                                                                        |                                      | Chronological list of the diagnostics events.                                                                                                    |  |  |
| ▶ Show                                                                                     | Events are displayed                 | Select a particular event to display more detailed information.                                                                                                    |  |  |
| ► Go to date                                                                               | User input<br>• Go to date<br>• Time | Use this function to go directly to a specific time in the<br>list. In this way, you avoid having to scroll through all<br>the information. The complete list is always visible,<br>however. |  |  |
| Delete all entries                                                                         | Action                               | You can delete all the diagnostics logbook entries here.                                                                                                    |  |  |

You can view your data logbook entries graphically on the display ("Show plot").

You can also adapt the display to suit your individual requirements:

- If you press the navigator button in the graphic display, you are given additional options such as the zoom function and x/y movement of the graph.
- Furthermore, you can also define a cursor. If you select this option, you can move along the graph with the navigator and view the logbook entry (date stamp/measured value) in text form for every point in the graph.

| Function Options                                                                                                    |                                                              | Info                                                                                                    |  |  |  |
|----------------------------------------------------------------------------------------------------|--------------------------------------------------------------|----------------------------------------------------------------------------------------------------|--|--|--|
| ▶ Data logbooks                                                                                                    | 1                                                            | Chronological list of the data logbook entries.                                                                                                    |  |  |  |
| Show Events are displayed                                                                                                    |                                                              | Select a particular event to display more detailed information.                                                                                                    |  |  |  |
| ▶ Show plot                                                                                                    | Graphic display of the<br>logbook entries                    | The entries are displayed according to your settings in the General settings/Logbooks menu.                                                                                                    |  |  |  |
| ▶ Go to date                                                                                                    | User input<br>• Go to date<br>• Time                         | Use this function to go directly to a specific time in the<br>list. In this way, you avoid having to scroll through all<br>the information. The complete list is always visible,<br>however.                                                                    |  |  |  |
| Delete all entries                                                                                                    | Action                                                       | You can delete all the data logbook entries here.                                                                                                    |  |  |  |
| Save logbooks                                                                                                    | •                                                            |                                                                                                    |  |  |  |
| File format                                                                                                    | Options<br>CSV<br>FDM                                        | Save the logbook in the preferred file format.<br>You can then open the file you saved (.csv) on the PC and<br>process it in MS-Excel for example. <sup>1)</sup> .<br>You can import the FDM files into Fieldcare and archive<br>them so they are tamper-proof. |  |  |  |
| Program logbook     All data logbooks     Data logbook 1n     All event logbooks     Calibration logbook     Diagnostic logbook     Configuration logbook     HW version logbook     Version logbook | The action commences as<br>soon as the option is<br>selected | <ul> <li>Use this function to save the logbook to an SD card.</li> <li>Insert the SD card into the device card reader and select the logbook to be saved.</li> </ul>                                                                                            |  |  |  |
| the particular logbook and a time stamp.                                                                                                    |                                                              |                                                                                                    |  |  |  |

#### Diagnostics/Logbooks

 CSV files use international number formats and separators. Therefore they must be imported into MS Excel as external data with the correct format settings. If you double-click the file to open it, the data are only displayed correctly if MS Excel is installed with the US country setting.

#### 1.7.3 Program logbook

The following table shows an overview of the exported program logbook and explains the most important terms in the program logbook.

| Entry                  | Example                                 | Info                                                                                                    |
|------------------------|-----------------------------------------|----------------------------------------------------------------------------------------------------|
| Timestamp              | 2010-05-05 12:40                        | Time stamp - the start time in the case of sampling                                                                                       |
| Event                  | BasicPrgStart                           | Power on<br>> Time the device was started                                                                                                 |
|                        |                                         | <b>Power failure</b><br>> Time the power failed (to the minute)                                                                           |
|                        |                                         | BasicPrgStart, StdPrgStart<br>> Time the program was started                                                                              |
|                        |                                         | BasicSampling, StdSampling<br>> Entry made during sampling                                                                                |
|                        |                                         | PrgPartStart, PrgPartStop<br>> Time a subprogram is enabled and disabled                                                                  |
|                        |                                         | <b>PrgStop</b><br>> Time the program was ended                                                                                            |
| Name                   | Program1                                | In the case of <b>BasicPrgStart</b> , <b>StdPrgStart</b> , <b>BasicSampling</b> or<br><b>PrgStop</b><br>> the name of the program appears |
|                        |                                         | In the case of <b>StdSampling, PrgPartStart</b> or <b>PrgPartStop</b><br>> the name of the subprogram appears                             |
| Bottle configuration   | 12x+6x - PE/glass plate<br>distribution | The selected bottle configuration is displayed                                                                                            |
| Left bottle volume     | 1000                                    | The bottle volume is displayed                                                                                                    |
| Right bottle volume    | 3000                                    | > "Right bottle volume" remains empty for bottle<br>configurations with different volumes                                                 |
| Sampling mode          | Time-paced CTCV                         | Time-paced CTCV> in proportion to time                                                                                                    |
|                        |                                         | Flow-paced VTCV> in proportion to volume                                                                                                  |
|                        |                                         | Time/flow-paced CTVV> in proportion to flow                                                                                               |
|                        |                                         | Single sample> single sample                                                                                                    |
|                        |                                         | Sample table> single sample                                                                                                    |
|                        |                                         | > the sampling mode is displayed                                                                                                    |
| Sampling interval/unit | 10 min                                  | > The interval and unit are displayed                                                                                                    |
| Samples/bottle         | 4                                       | With bottle change<br>> Number of samples per bottle                                                                                      |
| Bottles/sample         | 0                                       | Multiple bottles                                                                                                    |
| Sampling volume/unit   | 100 ml                                  | Sample volume when sampling                                                                                                    |

| Entry                        | Example            | Info                                                                                                    |
|------------------------------|--------------------|----------------------------------------------------------------------------------------------------|
| Start mode                   | Immediate          | Field only populated for <b>PrgPartStart, BasicPrgStart</b> and<br><b>StdPrgStart:</b><br>> The program start setting is displayed<br>- <b>Immediate</b> > immediately<br>- <b>Date/time</b> > after date/time<br>- <b>Volume</b> > with a volume<br>- <b>Event</b> > when an event occurs<br>- <b>Interval</b> > after an interval<br>- <b>Individual dates</b> > individual timetable<br>- <b>Multiple date</b> > multiple dates |
| Start date                   | 2010-05-05         | Field only populated if <b>Start mode = Date/Time:</b><br>> The start date is displayed                                                                                                    |
| Stop mode                    | Program end        | The program stop setting is displayed<br>- Program end> when the program ends<br>- Continuous> continuous operation<br>- Bottles full> when bottles are full<br>- Date/time> after date/time<br>- Event> when an event occurs                                                                                                    |
| Stop date                    | 2010-05-06         | Field only populated if <b>Program end = Date/Time:</b><br>> The time the program was stopped is displayed                                                                                                    |
| Start flow sum/unit          | 100 m <sup>3</sup> | Field only populated if <b>Start mode = Volume:</b><br>> The starting volume is displayed                                                                                                    |
| Bottle number                | 1                  | The field is only populated for <b>BasicSampling</b> or <b>StdSampling</b> :<br>> The bottle which was filled with the sample is displayed                                                                                                    |
| Sample nbr                   | 2                  | Number of samples transferred to the current bottle                                                                                                    |
| Sampling result              | Sampling Ok        | Sampling Ok> sampling ok                                                                                                    |
|                              |                    | Sampling nOk> sampling failed                                                                                                    |
|                              |                    | > For detailed diagnostics messages, see the diagnostics logbook                                                                                                    |
| Running sample number        | 1                  | Running sample number in the current program                                                                                                    |
| Flow sum since last sampling | 1                  | For <b>flow-paced</b> and <b>time/flow-paced</b> sampling:<br>> Flow since the last sampling                                                                                                    |
|                              |                    | For all other types of sampling:<br>> Display: 0                                                                                                    |

#### 1.7.4 Bottle statistics

i

In "Menu/Diagnostics/Logbooks/Logbook program", select the "Show summary of current program" item to display the bottle statistics for the sampler. The statistics are displayed for each individual bottle when the program is started. This gives you detailed feedback on the last sampling operations.

- The statistics are deleted when the following event occurs:
- Program is started

The statistics are selectively overwritten when the following event occurs:

• When the 1st bottle is reached in situations where "Continuous operation" is configured as the end of the program in the program settings.

The statistics are displayed as follows:

| Menu/ | Menu/rogram logbook/Overview 0 |   |   |   |   |    | OK       |  |
|-------|--------------------------------|---|---|---|---|----|----------|--|
|       | hh:mm bt Smp n.s n.f ml Q      |   |   |   |   |    |          |  |
| 1     | 11:02                          | 1 | 1 | 0 | 0 | 10 | 0.000000 |  |
| 2     | 11:12                          | 2 | 1 | 1 | 0 | 10 | 0.000000 |  |
| 3     |                                |   |   |   |   |    |          |  |
|       |                                |   |   |   |   |    |          |  |
|       |                                |   |   |   |   |    |          |  |
|       |                                |   |   |   |   |    |          |  |
|       |                                |   |   |   |   |    |          |  |
| X     |                                | 1 |   |   |   |    |          |  |

| Column | Display | Info                                                                                                    |
|--------|---------|----------------------------------------------------------------------------------------------------|
| 1      | hh:mm   | The time the first sample was transferred to the bottle is displayed.                                                                                                    |
| 2      | bt      | The bottle number is displayed.                                                                                                    |
| 3      | Smp     | Displays how often sampling was triggered per bottle.                                                                                                    |
| 4      | n.s.    | Indicates the number of times a sample was not taken even though sampling was triggered. This can occur if the maximum permissible fill volume for the bottle has been reached but the system is still supposed to transfer samples to the bottle. The "Overfill sensor" message is displayed while the program is active. |
| 5      | n.f.    | The value indicates how often sampling was canceled since the system was unable to take in any medium, or enough medium, into the dosing chamber to cover the conductivity 1 probe.                                                                                                    |
| 6      | ml      | The sampling volume collected per bottle is displayed.                                                                                                    |
| 7      | Q       | The total flow for every bottle is displayed (if connected).                                                                                                    |

## 1.8 Device info

#### 1.8.1 System information

#### Diagnostics/System information

| Function                                                      | Options                                                                                         | Info                                                                                                    |  |  |
|---------------------------------------------------------------|-------------------------------------------------------------------------------------------------|----------------------------------------------------------------------------------------------------|--|--|
| Device tag                                                    | Read only                                                                                       | Individual device tag,> "General settings"                                                                                                    |  |  |
| Order code                                                    | Read only                                                                                       | You can order identical hardware with this code.<br>This code changes on account of changes to the<br>hardware and you can enter the new code you received<br>from the manufacturer here <sup>1)</sup> . |  |  |
| To find out what device v www.products.endress.co             | ersion you have, enterthe orde<br>m/order-ident                                                 | r code in the search screen at the following address:                                                                                                    |  |  |
| Orig. order code ext.                                         | Read only                                                                                       | Complete order code for the original device, resulting from the product structure.                                                                                                    |  |  |
| Current order code ext.                                       | Customized text                                                                                 | Current code, taking into account changes to the hardware. You must enter this code yourself.                                                                                                    |  |  |
| Serial number                                                 | Read only                                                                                       | The serial number allows you to access device data and documentation on the Internet: www.products.endress.com/device-viewer                                                                             |  |  |
| Software version                                              | Read only                                                                                       | Current version                                                                                                    |  |  |
| Sw version FMSY1                                              | Read only                                                                                       | Current version                                                                                                    |  |  |
| FMSY1-proj. version                                           | Read only                                                                                       | Current version                                                                                                    |  |  |
| ENP version                                                   | Read only                                                                                       | Version of the electronic nameplate                                                                                                    |  |  |
| SD card                                                       | Read only<br>• Total<br>• Free memory                                                           | Total memory and space available                                                                                                    |  |  |
| System modules                                                |                                                                                                 |                                                                                                    |  |  |
| Depends on the electronics<br>module available, e.g.:<br>Base | Read only<br>Description<br>Serial number<br>Order code<br>Hardware version<br>Software version | This information is provided for every electronics<br>module available. Specify the serial numbers and order<br>codes when servicing, for example.                                                       |  |  |
| Save system information                                       |                                                                                                 |                                                                                                    |  |  |
| ⊳Save to SD card                                              | File name assigned<br>automatically (includes a<br>time stamp)                                  | The information is saved on the SD card in a "sysinfo"<br>subfolder. The csv file can be read and edited in MS<br>Excel for example.<br>This file can be used when servicing the device.                 |  |  |

1) Provided you give the manufacturer all the information about changes to the hardware.

## 1.9 Simulation

You can simulate values at inputs and outputs for testing purposes:

- Current values at current outputs
- Measured values at inputs
- Connecting a binary output
- Only current values are simulated. It is not possible to use the simulation function to calculate the totalized value for the flow or rainfall.
- The inputs and outputs must be activated in the Setup menu prior to simulation.

#### **Diagnostics/Simulation**

| Function                                  | Options                       | Info                                                                                                    |  |
|-------------------------------------------|-------------------------------|----------------------------------------------------------------------------------------------------|--|
| Current output x:y                        |                               | Simulation of an output current<br>This menu appears once for each current output.                                                          |  |
| Simulation                                | Options<br>• On<br>• Off      | If you simulate the value at the current output, this is<br>indicated on the display by a simulation icon in front of<br>the current value. |  |
|                                           | Factory setting<br>Off        |                                                                                                    |  |
| Current 2.4 to 23.0 mA<br>Factory setting |                               | Set the desired simulation value.                                                                                                    |  |
| Simulation                                | Options<br>• On<br>• Off      | If you simulate the relay state, this is indicated on the display by a simulation icon in front of the relay display                        |  |
|                                           | <b>Factory setting</b><br>Off |                                                                                                    |  |
| State                                     | Options<br>• Low<br>• High    | Set the desired state.<br>The relay switches in accordance with your setting when<br>you switch on the simulation. The display shows "On"   |  |
|                                           | Factory setting<br>Low        | (="Low") or "Uff" (="High") for the simulated relay state.                                                                                  |  |
| Meas. inputs                              |                               | Simulation of a measured value<br>This menu appears once for each measuring input.                                                          |  |
| Channel : parameter                       |                               |                                                                                                    |  |
| Sim. main value                           | Options<br>• On<br>• Off      | If you simulate the measured value, this is indicated on<br>the display by a simulation icon in front of the measured<br>value.             |  |
|                                           | <b>Factory setting</b><br>Off |                                                                                                    |  |
| Sim. temperature                          | Options<br>• On<br>• Off      | If you simulate the temperature measured value, this is indicated on the display by a simulation icon in front of the temperature.          |  |
|                                           | <b>Factory setting</b><br>Off |                                                                                                    |  |

#### Diagnostics/Simulation

| Function    | Options                                   | Info                              |
|-------------|-------------------------------------------|-----------------------------------|
| Temperature | -50.0 to +250.0 °C<br>(-58.0 to 482.0 °F) | Set the desired simulation value. |
|             | Factory setting<br>20.0 °C (68.0 °F)      |                                   |

## 1.10 Reset measuring instrument

| Function                    | Options                            | Info                                                                                                    |
|-----------------------------|------------------------------------|----------------------------------------------------------------------------------------------------|
| Power supply                | Read only                          | The current supply voltage is displayed.                                                                     |
| Cooling system(only for ver | sion with sample compartment       | temperature regulation)                                                                                      |
| Check cooling               |                                    |                                                                                                    |
| Power supply                | Read only                          | The current supply voltage is displayed.                                                                     |
|                             |                                    | With AC power supply: 24 V ±0.5 V<br>With DC power supply: 22 to 28 V                                        |
| Overcurrent                 | Read only                          | No: no error<br>Yes: the fan in the climate control module is defective<br>-> Contact the Service Department |
| Sample compartment          | Read only                          | The <b>current</b> temperature of the sample compartment is displayed.                                       |
| Sample compartment          | Read only                          | When you start the cooling test, the temperature at the start time is displayed                              |
| Cooling test offor Cooling  | g test on -> progress of test is d | isplayed                                                                                                    |
| ⊳Start Test                 | Action                             | Start the cooling test.                                                                                      |
| ⊳Stop test                  | Action                             | End the cooling test.                                                                                        |
| Check heating               |                                    |                                                                                                    |
| Power supply                | Read only                          | The current supply voltage is displayed.                                                                     |
|                             |                                    | With AC power supply: 24 V $\pm$ 0.5 V With DC power supply: 22 to 28 V                                      |
| Overcurrent                 | Read only                          | No: no error<br>Yes: the heating is defective<br>-> Contact the Service Department                           |
| Overcurrent                 | Read only                          | No: no error<br>Yes: the fan is defective<br>-> Contact the Service Department                               |
| Sample compartment          | Read only                          | The <b>current</b> temperature of the sample compartment is displayed.                                       |

| Function                                                            | Options                                        | Info                                                                                                    |
|---------------------------------------------------------------------|------------------------------------------------|----------------------------------------------------------------------------------------------------|
| Sample compartment                                                  | Read only                                      | When you start the heating test, the temperature at the start time is displayed                                       |
| Heating test offor Heating test on -> progress of test is displayed |                                                |                                                                                                    |
| ⊳Start Test                                                         | Action                                         | Start the heating test.                                                                                               |
| ⊳Stop test                                                          | Action                                         | End the heating test.                                                                                                 |
| Manual sampling                                                     |                                                |                                                                                                    |
| Bottle configuration                                                | Read only                                      |                                                                                                    |
| Bottle volume                                                       | Read only                                      |                                                                                                    |
| Distributor position                                                | Options<br>• Front<br>• Bottle 1<br><br>• Back | Select which bottle should be filled with the sample.                                                                 |
| Sample volume                                                       | 50 to 2000 ml<br>Factory setting<br>100 ml     | You can change the sample volume in the version with the peristaltic pump.                                            |
| Sample volume                                                       | <b>Factory setting</b><br>200 ml               | The sample volume is preset at the factory in the version with the vacuum pump.                                       |
| ▷Start sampling                                                     | Action                                         |                                                                                                    |
| Peristaltic pump(only for version with peristaltic pump)            |                                                |                                                                                                    |
| ⊳Pump purge                                                         | Action                                         |                                                                                                    |
| Pump purge, to stop<br>press ESC                                    | Read only                                      |                                                                                                    |
| Current pump run time                                               | Read only                                      |                                                                                                    |
| Power supply                                                        | Read only                                      | The current supply voltage is displayed. With AC power supply: 24 V $\pm$ 0.5 V With DC power supply: 22 to 28 V      |
| Motor current                                                       | Read only                                      | The current consumption of the pump is displayed.                                                                     |
| Vacuum                                                              | Read only                                      | The vacuum is an indicator of the suction height.<br>-> 100 mbar is equivalent to a suction height of approx.<br>1 m. |
| Medium detected                                                     | Read only                                      | Yes: the medium was detected<br>No: no medium was detected                                                            |
| ▷Pump suction                                                       | Action                                         |                                                                                                    |
| Pump suction, to stop<br>press ESC                                  | Read only                                      |                                                                                                    |
| Current pump run time                                               | Read only                                      |                                                                                                    |

| Function                                                                  | Options                   | Info                                                                                                    |  |
|---------------------------------------------------------------------------|---------------------------|----------------------------------------------------------------------------------------------------|--|
| Power supply                                                              | Read only                 | The current supply voltage is displayed.<br>With AC power supply: 24 V ±0.5 V<br>With DC power supply: 22 to 28 V                                                                                                    |  |
| Motor current                                                             | Read only                 | The current consumption of the pump is displayed.                                                                                                    |  |
| Vacuum                                                                    | Read only                 | The vacuum is an indicator of the suction height.<br>-> 100 mbar is equivalent to a suction height of approx.<br>1 m.                                                                                                    |  |
| Medium detected                                                           | Read only                 | Yes: the medium was detected<br>No: no medium was detected                                                                                                    |  |
| >Vacuum pump<br>(only for version with vacuum<br>pump)                    | Action                    |                                                                                                    |  |
| Bottle configuration                                                      | Read only                 |                                                                                                    |  |
| Bottle volume                                                             | Read only                 |                                                                                                    |  |
| Distributor position Options Select which bottle<br>• Front<br>• Bottle 1 |                           | Select which bottle should be filled with the sample.                                                                                                    |  |
|                                                                           | <ul> <li>Back</li> </ul>  |                                                                                                    |  |
| Sample volume                                                             | Factory setting<br>200 ml | The sample volume is preset at the factory.                                                                                                    |  |
| ▷ Start sampling                                                          | Action                    | Perform sampling manually.                                                                                                    |  |
| Progress                                                                  | Read only                 | The progress of the sampling operation is displayed.                                                                                                    |  |
| Power supply                                                              | Read only                 | The current supply voltage is displayed.<br>With AC power supply: 24 V ±0.5 V<br>With DC power supply: 22 to 28 V                                                                                                    |  |
| Motor current                                                             | Read only                 | The current consumption of the pump is displayed.                                                                                                    |  |
| Medium LF1                                                                | Read only                 | Medium detection conductivity 1 switchoff                                                                                                    |  |
| Medium LF2                                                                | Read only                 | <ul> <li>Medium detection conductivity 2 disconnection from<br/>protective circuit</li> </ul>                                                                                                    |  |
|                                                                           |                           | -> Both "No" at the start<br>-> If "Yes", clean conductivity 2                                                                                                    |  |
| ▷ Distribution arm                                                        | Action                    | Only for bottle configurations with more than one bottle.                                                                                                    |  |
| Test distribution arm                                                     | Read only                 | When the menu item is activated, the distribution arm                                                                                                    |  |
| Position                                                                  | Read only                 | <ul> <li>and the position in succession and the position is displayed.</li> <li>In the case of plate distribution, the arm moves left and right to ensure the bottles are numbered consecutively.</li> <li>Calibrate the distribution arm if the arm is not positioned precisely over the bottles.</li> </ul> |  |

| Function         | Options                                                                                                    | Info                                                                                                    |
|------------------|----------------------------------------------------------------------------------------------------|----------------------------------------------------------------------------------------------------|
| ▷Device reset    | Options<br>• OK<br>• ESC                                                                                                   | Restart and keep all the settings                                                                                  |
| ⊳Factory default | Options<br>OK<br>ESC                                                                                                    | Restart with factory settings<br>Settings that have not been saved are lost.                                       |
| ► Power supply   | Read only<br>Digital Supply 1: 1.2V<br>Digital Supply 2: 3.3V<br>Analog Supply: 12.5V<br>Sensor Supply: 24V<br>Temperature | Detailed list of power supply to instrument.<br>The actual values can vary without a malfunction<br>being present. |

## 1.11 Term information

The following information is displayed:

- Operating hours device: Displays the total operating hours of the device in days, hours and minutes
- **Operating hours cooling** (only for the version with a climate control module): Displays the total operating hours of the compressor in days, hours and minutes
- **Overfill sensor** (for version with vacuum pump): Number of times a safety switchoff has been caused by conductivity 2
- Dosing valve (for version with vacuum pump): Number of times the dosing valve is actuated; -> corresponds to the number of samples taken
- Vacuum pump (for version with vacuum pump): Displays the pump operating time in hours and minutes
- Sample totalizer (for version with peristaltic pump): Number of all samples taken and sample errors
- Pump tube life (for version with peristaltic pump): Displays how old the tube is in days, hours and minutes
   This counter must be reset when a tube is replaced.

Set the specific counter reading to zero with "Reset".

## 1.12 Status of inputs/outputs

#### Path: Display/Operation/Measurement

The following measured values are listed (read only):

- Binary inputs Current function state: on or off
- Current inputs Actual current values of all the current inputs available
- Binary outputs Current function state: on or off
- Temperature sensors Current value is displayed: S:1 (cooling system)

## 1.13 Firmware history

| Date    | Version  | Changes to software                                                                                                    | Documentation: edition                                                                                                    |
|---------|----------|----------------------------------------------------------------------------------------------------|----------------------------------------------------------------------------------------------------|
| 04/2013 | 01.04.00 | Extension<br>• Keylock with password protection<br>• Logbooks remain intact after a firmware update<br>Improvement<br>• Export print (xml): Export file revised and supplemented with<br>a stylesheet for better legibility.<br>• Input overview with counter function<br>• Input menu can be reached via program creation<br>• External signal for basic programs<br>• Quick programming via start screen | BA00479C/07/EN/15.13<br>BA00487C/07/EN/15.13<br>BA00488C/07/EN/15.13<br>BA00489C/07/EN/15.13<br>BA00486C/07/EN/01.11<br>SD01068C/07/EN/01.12 |
| 04/2011 | 01.02    | Extension<br>• HART communication<br>• Mathematics functions<br>Improvement<br>• Modified software structures<br>• Adapted factory settings<br>• User-defined measuring screens                                                                                                    | BA479C/07/EN/14.11<br>BA487C/07/EN/14.11<br>BA488C/07/EN/14.11<br>BA489C/07/EN/14.11                                                         |
| 04/2010 | 01.00    | Original software                                                                                                    | BA479C/07/EN/04.10<br>BA487C/07/EN/04.10<br>BA488C/07/EN/04.10<br>BA489C/07/EN/04.10                                                         |

## 2 Maintenance

#### **A** WARNING

#### Process pressure and temperature, contamination, electrical voltage

Danger! Risk of serious or fatal injury!

- De-energize the device before removing the rear panel.
- Power can be supplied to switching contacts from separate circuits. De-energize these circuits before working on the terminals.
- If a sensor has to be removed during maintenance work, avoid hazards posed by pressure, temperature and contamination.

#### NOTICE

#### Electrostatic discharge (ESD)

Risk of damaging the electronic components!

- Take personal protective measures to avoid ESD, such as discharging beforehand at PE or permanent grounding with a wrist strap.
- ► For your own safety, only use genuine spare parts. With genuine parts, the function, accuracy and reliability are also ensured after maintenance work.

## 2.1 Recommended maintenance

Maintenance work has to be carried out at regular intervals to ensure the efficient operation of the sampler.

The maintenance work comprises:

- Replacing the wear parts
- Cleaning the device

The cleaning intervals depend heavily on:

- The medium
- The ambient conditions of the sampler (dust etc.)
- The programming intervals

For this reason, adapt the cleaning intervals to your specific requirements but always ensure that these cleaning tasks are performed regularly.

#### **Replacing wear parts**

Wear parts are replaced by Endress+Hauser Service at one- and two-year intervals. Please contact your local sales center in this regard.

Endress+Hauser offers its customers a maintenance contract. With a maintenance contract, you can increase your level of operational safety and relieve your operating staff of some of their workload. Ask your Endress+Hauser Service Organization for detailed information on maintenance contracts.

## 2.2 Replacing the pump tube

#### **A** CAUTION

#### Danger! Rotating parts!

- Take the sampler out of service before opening the peristaltic pump.
- Safeguard the sampler against accidental operation while working on the open peristaltic pump.

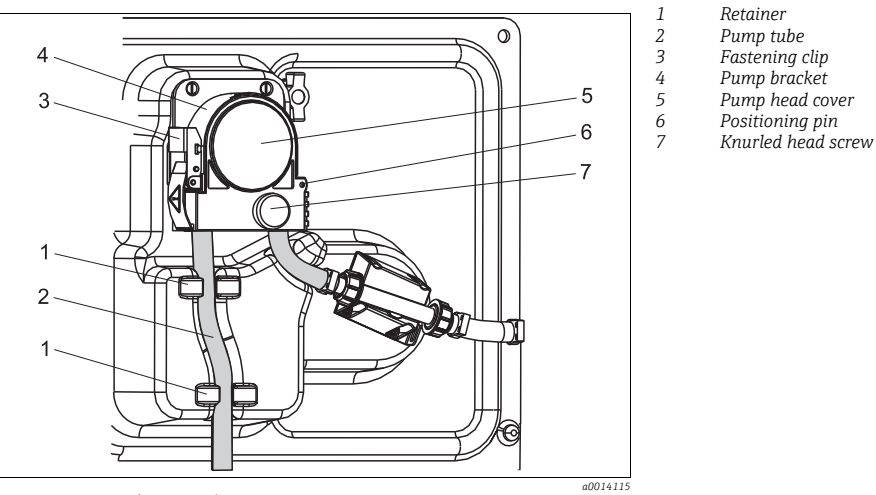

*Fig. 1: Opening the peristaltic pump* 

ÖOpen the peristaltic pump as follows:

- 1. Take the sampler out of service by pausing a program that is currently running.
- 2. Open the fastening clip (item 3) and push the pump bracket (item 4) upwards.
- 3. Remove the knurled head screw (item 7) and open the pump head cover (item 5) to the right.

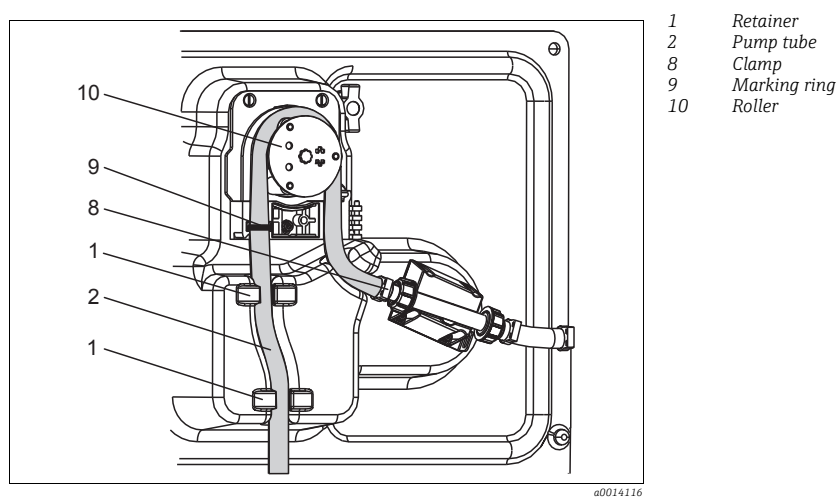

Fig. 2: Replacing the pump tube

- 1. Remove the clamp (item 8) and remove the pump tube (item 2) from the pump.
- 2. Remove any silicone deposits on the roller (item 10) and the flexible pump bracket.
- 3. Make sure the roller and all the rolls turn smoothly and evenly.
- 4. Apply some lubricant to the roller.
- 5. Secure the new pump tube to the pressure sensor with the clamp (item 8).
- Guide the pump tube around the roller and insert the marking ring into the groove (item 9), see → 2.
- 7. Close the pump head cover and screw it tight. Close the pump bracket.
- 8. Under Menu/Diagnostics/Term information/Pump tube life reset the tube life to zero by selecting "Reset".
- Calibrate the sample volume each time you replace a pump tube. --> See Operating Instructions BA00489C "Calibration".

#### NOTICE

#### Incorrect sample volume

 Only reset the tube life counter to zero once you have successfully replaced the pump tube in order to avoid incorrect dosing of the medium.

## 2.3 Cleaning

#### 2.3.1 Housing

Clean the housing with soap-based commercially available cleaning agents.

#### NOTICE

#### Prohibited cleaning agents

Danger of damaging the housing surface or housing seal!

- ▶ For cleaning purposes, never use concentrated mineral acids or bases.
- Never use organic cleaners such as benzyl alcohol, methanol, methylene chloride, xylene or concentrated glycerol cleaner.
- Never use high-pressure steam for cleaning purposes.

#### 2.3.2 Wetted parts

After cleaning, rinse all wetted parts thoroughly with clear water to ensure that all cleaning agent residue has been removed so it cannot affect subsequent medium samples.

#### Version with vacuum pump

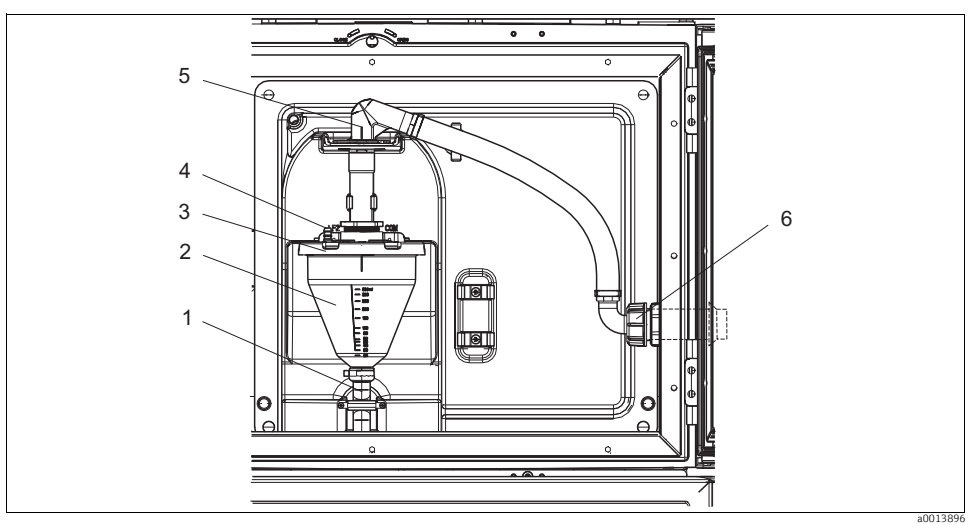

Fig. 3: Version with vacuum pump

- 1 Outlet hose
- 2 Dosing chamber
- 3 Dosing chamber cover
- 4 Air hose connection 5 Lock for intake hose
- 6 Thread adapter nut for intake hose

Clean the wetted parts as follows:

- 1. Release the thread adapter nut on the intake hose (item 6).
- 2. Turn the intake hose to the "open" position at the hose lock (item 5) and remove the hose from above.
- 3. Release the air hose (item 4) and remove the dosing chamber (item 2) from the front along with the outlet hose (item 1).
- 4. Open the bayonet lock (item 3) and open the dosing chamber.
- 5. Clean these parts (hoses, dosing chamber etc.) with water or soapsuds. Use a bottle brush if necessary.
  - You can wash the dosing chamber and dosing chamber cover in a dishwasher at 60 °C.
- 6. Make sure the dosing pipe is set correctly and set the old value if necessary.
- 7. Reinstall the cleaned parts in reverse order.

#### Version with peristaltic pump

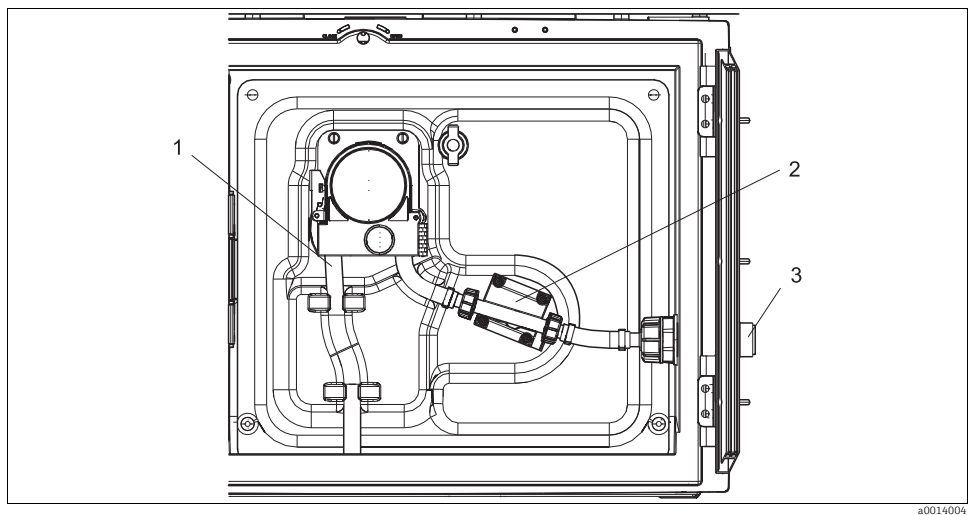

Fig. 4: Version with peristaltic pump

- 1 Pump tube
- 2 Pressure sensor
- 3 Tube connection

Clean the wetted parts as follows:

- 1. Release the sample supply at the tube connection (item 3).
- 2. Connect a container containing clear water to the tube connection.
- 3. Remove the bottles from the sample compartment.
- 4. Rinse the wetted parts with clear water by taking a manual sample or by performing a pump test (under Menu/Diagnostics/Systemtest/Reset/Peristaltic pump -> Pump purge/Pump suction).
- 5. Release the couplings to the left and right of the pressure sensor (item 2). Clean the tube piece carefully with a bottle brush and rinse it with clear water.
- 6. Reconnect the sample supply to the tube connection and put the bottles back in the sample compartment.

#### Interior of peristaltic pump

#### **A** WARNING

#### Danger of injury due to rotating parts!

- Do not open the bracket of the peristaltic pump while the pump is running.
- Safeguard the sampler against accidental operation while working on the open peristaltic pump.

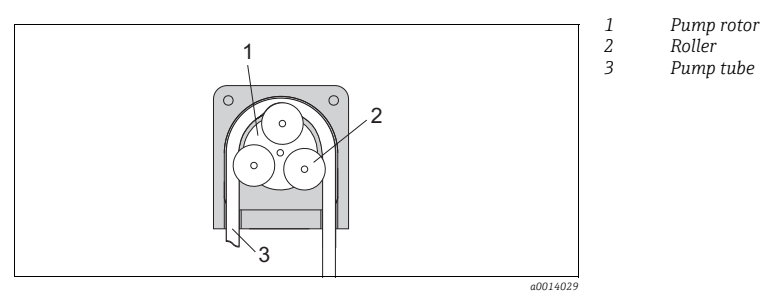

Fig. 5: Interior view of the peristaltic pump

- 1. Take the sampler out of service by pausing a program that is currently running.
- 2. Open the peristaltic pump as described in the "Replacing the pump tube" section.
- 3. Remove the pump tube.
- 4. Remove any silicone deposits on the roller and the flexible pump bracket.
- 5. Make sure the roller turns smoothly and evenly.

#### Cleaning the distribution arm

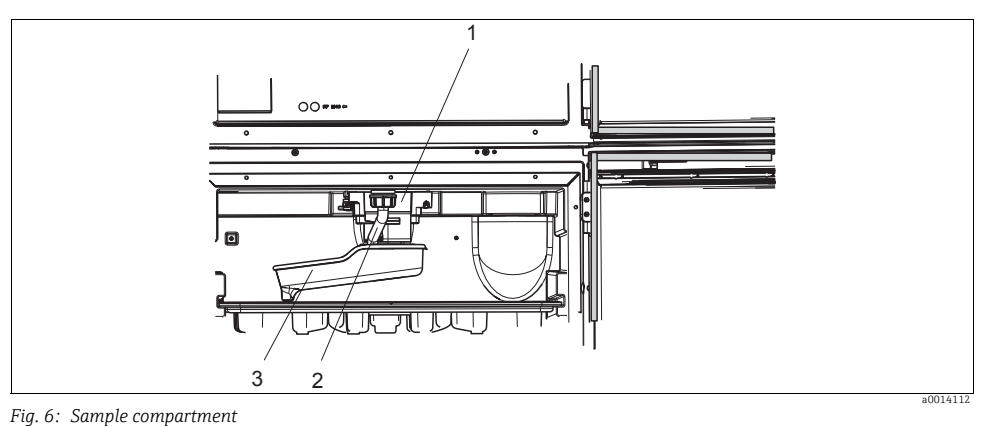

Fig. 6. Sumple compartment

- 1 Distribution arm motor
- 2 Outlet pipe
- 3 Distribution arm

Clean the distribution arm as follows:

- 1. Release the outlet pipe (item 2).
- 2. Push up the splash guard.
- 3. Remove the distribution arm from the front.
- 4. Remove the cover.
- 5. Clean these parts with water or soapsuds. Use a bottle brush if necessary.
- 6. Reinstall the cleaned parts in reverse order.
- Make sure the distribution arm is seated correctly! The distribution arm must be locked as otherwise the rotation movement could be blocked or the system might no longer approach the bottles correctly.

#### 2.3.3 Sample compartment

The sample compartment has a fully integrated plastic inner lining.

Clean the sample compartment as follows:

- 1. Remove the bottle trays and the distribution pan.
- 2. Remove the distribution arm.
- 3. Spray-clean the sample compartment with a water hose.
- You can wash the PE and glass bottles in a dishwasher at 60 °C.

#### 2.3.4 Ventilator and liquefier

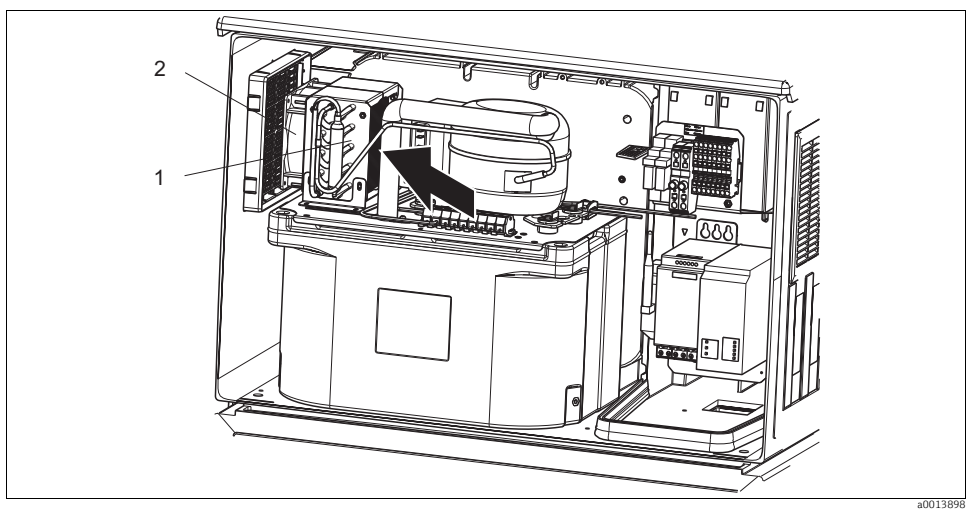

Fig. 7: Cleaning the climate control module

1 Liquefier

2 Ventilator

Clean the liquefier and ventilator with compressed air.

## 2.4 Calibration

#### Distribution arm

The position of the distribution arm is set at the factory.

#### Sampling volume

The sample volume of the peristaltic pump is also calibrated at the factory. The dosing volume of the vacuum pump is preset to 200 ml at the factory.

All information on calibration is provided in BA00489C "Calibration".

## 2.5 Technical support

We recommend the purchase and use of an SD card (see accessories). You can save the entire sampler configuration on the SD card (see -> BA00487C "Operation & settings", "Data management" section) and make the data available to the service team should you be in need of technical assistance.

## 3 Repair

## 3.1 Spare parts

**C**ontact your Endress+Hauser Service if you have any questions regarding spare parts.

## 3.1.1 Peristaltic pump

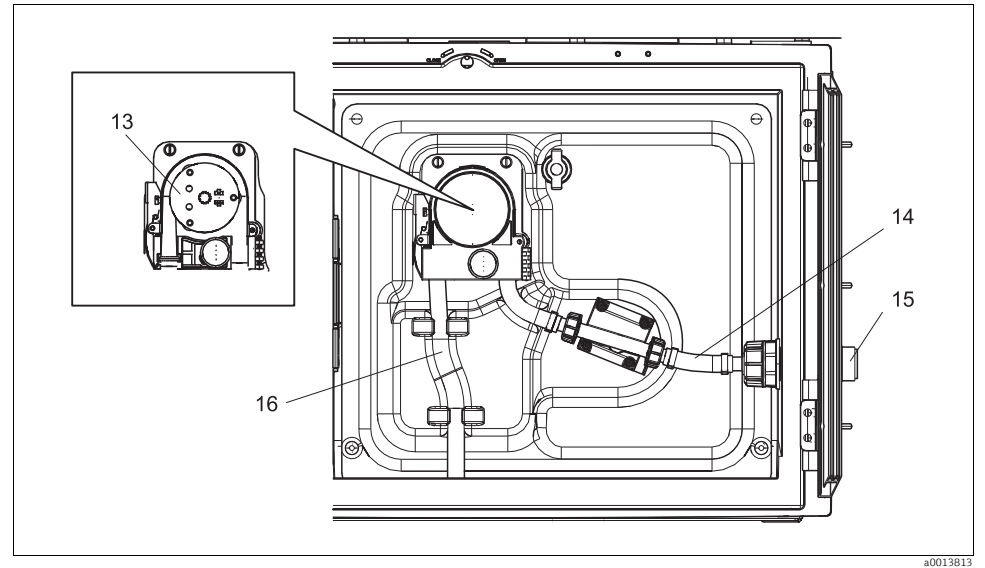

Fig. 8: Spare parts for version with peristaltic pump

| Item No. | Designation and contents                                                                                                    | Order number<br>Spare parts kit |
|----------|----------------------------------------------------------------------------------------------------|---------------------------------|
| 13       | Roller                                                                                                    | 71103288                        |
| 14       | Connecting tube with connection                                                                                                    | 71110972                        |
| 15       | Feedthrough, sample infeed ID 10 with cylinder pin                                                                                                   | 71110857                        |
|          | Seal set:<br>O-ring ID=12.42 W=1.78 OD=15.98 EPDM, 2 pcs<br>O-ring ID=20.92 W=2.62 OD=25.53 EPDM, 2 pcs<br>O-ring ID=13.00 W=4.00 OD=21.00 NBR, 1 pc | 71110928                        |
| 16       | Pump tube, 2 pc. set<br>Pump tube, 25 pc. set                                                                                                    | 71111191<br>71111192            |

#### 3.1.2 Vacuum pump

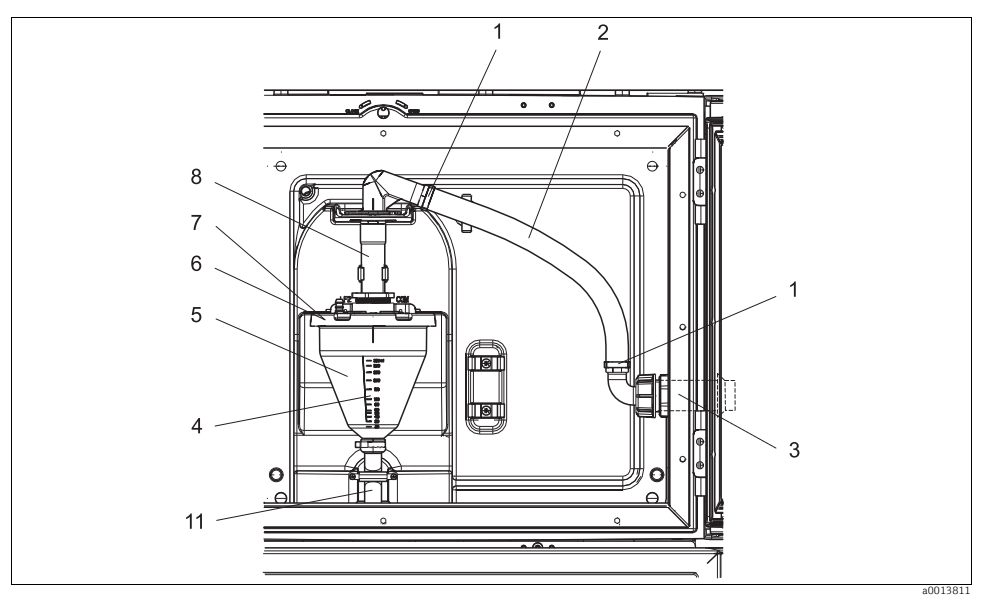

Fig. 9: Spare parts for version with vacuum pump (view in front of pump holder)

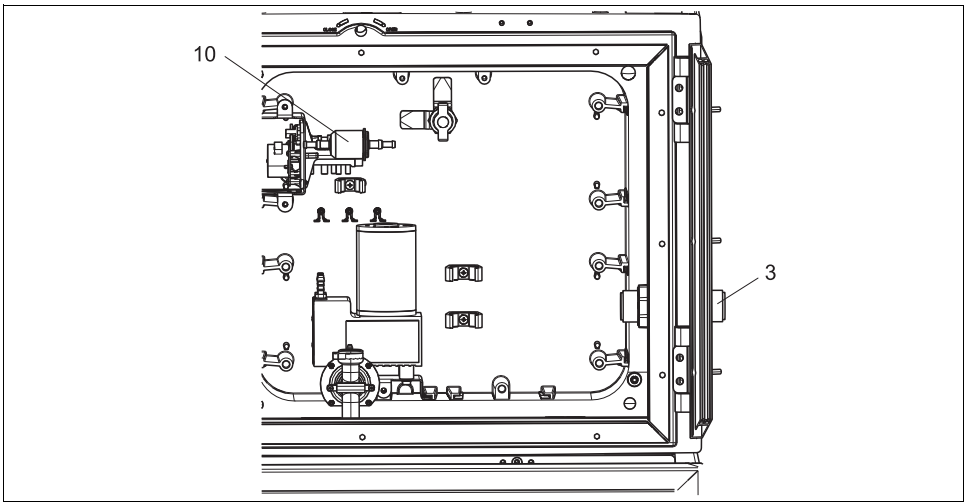

Fig. 10: Spare parts for version with vacuum pump (view behind pump holder)

a0013812

| Item No. | Designation and contents                                                                                                    | Order number<br>Spare parts kit |
|----------|----------------------------------------------------------------------------------------------------|---------------------------------|
| 1        | Fastening clips for suction hose, 10 pcs                                                                                                    | 71113508                        |
| 2        | Internal intake hose, complete, including<br>110° angular piece, 90° hose connection nipple, thread adapter nut 1" PP, 2 x fastening<br>clips, 3 x O-rings                                                   | 71111048                        |
| 3        | Feedthrough, sample infeed ID 13 with cylinder pin                                                                                                    | 71110853                        |
| 4        | Dosing pipe 350 ml with O-ring                                                                                                    | 71110628                        |
| 5        | Glass dosing chamber, 350 ml, with fixing ring and O-ring                                                                                                    | 71103168                        |
| 2        | Plastic dosing chamber, 350 ml, with O-ring                                                                                                    | 71103173                        |
| 6        | Conductive dosing chamber flange, with conductivity sensors, insulation sleeves and O-ring                                                                                                    | 71102985                        |
| 7        | Capacitance dosing chamber flange, complete                                                                                                    | 71103166                        |
| 8        | Dosing chamber inlet with sealing ring, intermediate ring and pipe clamp                                                                                                    | 71111006                        |
| 10       | Air filter for vacuum pump, 2 pcs<br>Hose, silicone, 320 mm (12.6")                                                                                                    | 71103283                        |
|          | Seal set for dosing chamber:<br>O-ring ID=102.00 W=3.00 OD=108.00 NBR, 1 pc<br>O-ring ID=15.00 W=2.00 OD=19.00 EPDM, 1 pc<br>O-ring ID=20.00 W=2.00 EPDM, 1 pc<br>O-ring ID=18.00 W=2.00 OD=22.00 EPDM, 1 pc | 71103176                        |
| 11       | Dosing hose to distributor, 2 pc set.<br>Dosing hose to distributor, 25 pc set.                                                                                                    | 71111188<br>71111189            |

#### 3.1.3 Climate control module

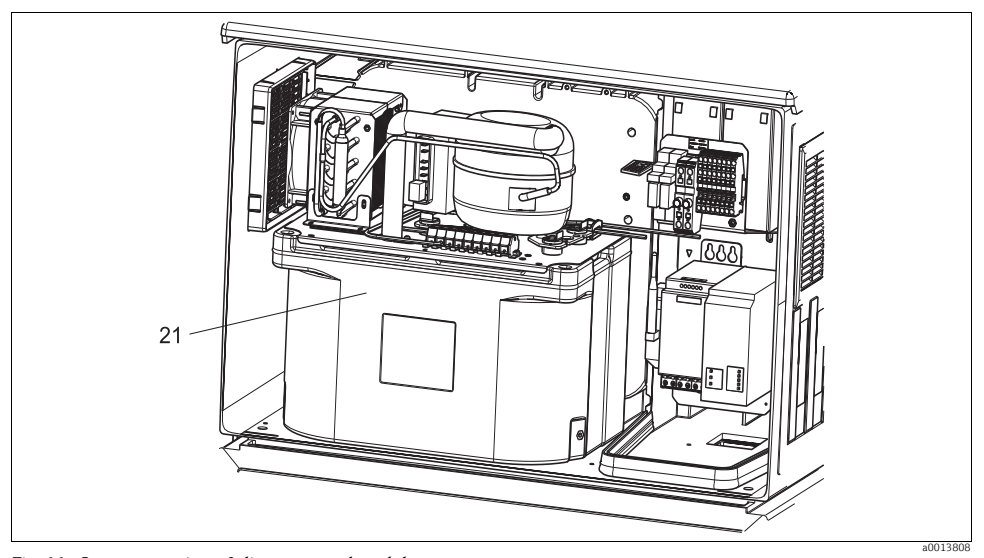

Fig. 11: Spare parts, view of climate control module

| Item No. | Designation and contents                   | Order number<br>Spare parts kit |
|----------|--------------------------------------------|---------------------------------|
| 21       | Complete climate control module, unpainted | 71092603                        |
|          | Complete climate control module, painted   | 71113854                        |

### 3.1.4 Sample compartment

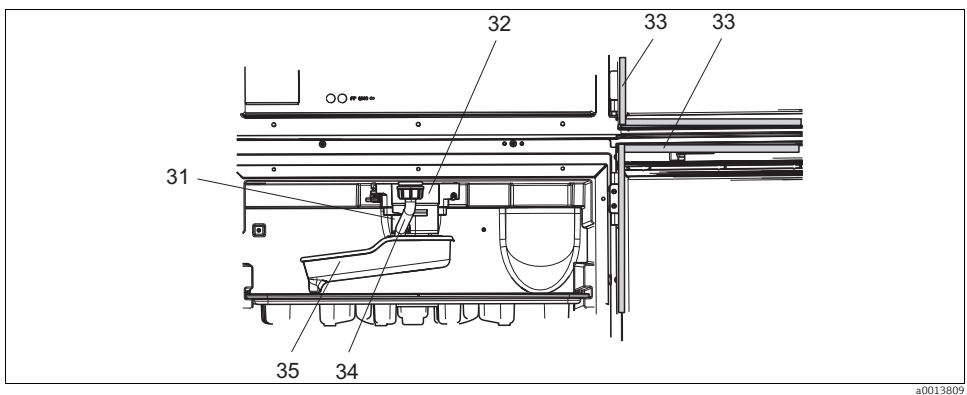

Fig. 12: Sample compartment, upper part

| Item No. | Designation and contents                                     | Order number<br>Spare parts kit |
|----------|--------------------------------------------------------------|---------------------------------|
| 31       | Complete distribution arm drive shaft                        | 71113519                        |
| 32       | Distribution arm motor with housing and securing screws      | 71101959                        |
| 33       | Gasket for dosing chamber door and sampling compartment door | 71103293                        |
| 34       | Outlet pipe with thread adapter nut                          | 71110970                        |
| 35       | Distribution arm with adapter plate and splashguard          | 71098113                        |

## 3.2 Return

The sampler is repaired on site. Contact your Endress+Hauser Service Department.

## 3.3 Disposal

The device contains electronic components and must therefore be disposed of in accordance with regulations on the disposal of electronic waste.

Please comply with local regulations and guidelines.

## 4 Accessories

1 The most important accessories available at the time this document went to print are listed below.

Contact your Service Department or sales center for accessories that are not listed here.

## 4.1 Accessories for Liquistation CSF33

| Order No. | Bottle tray + bottles + cover                                                                 |
|-----------|-----------------------------------------------------------------------------------------------|
| 71111152  | Bottle tray + 6 x 3 liter (0.79 US gal.) PE+ cover                                            |
| 71111154  | Bottle tray + 12 x 1 liter (0.26 US gal.) PE + cover                                          |
|           | Distributor plate; centering plate                                                            |
| 71111158  | Distributor plate for 2 x 6 bottles                                                           |
| 71111159  | Distributor plate for 2 x 12 bottles                                                          |
|           | Bottles + covers                                                                              |
| 71111164  | 1 liter (0.26 US gal.) PE + cover, 24 pcs.                                                    |
| 71111167  | 3 liter (0.79 US gal.) PE + cover, 12 pcs.                                                    |
| 71111169  | 13 liter (3.43 US gal.) PE + cover, 1 pc.                                                     |
| 71111172  | 30 liter (7.92 US gal.) PE + cover, 1 pc.                                                     |
|           | Complete suction line                                                                         |
| 71111233  | Suction line ID 10 mm (3/8"), clear PVC, fabric-reinforced, length 10 m (33 ft), strainer V4A |
| 71111235  | Suction line ID 13 mm (1/2"), green PVC, spiral-reinforced, length 10 m (33 ft), strainer V4A |
|           | Suction line, rolled goods                                                                    |
| 71111482  | m, suction line ID 10 mm (3/8"), clear PVC                                                    |
| 71111485  | m, suction line ID 13 mm (1/2"), green PVC                                                    |
|           | Strainer                                                                                      |
| 71111184  | Strainer V4A for ID 10 mm (3/8"), 1 pc.                                                       |
| 71111185  | Strainer V4A for ID 13 mm (1/2"), 1 pc.                                                       |
|           | Tubing customized; vacuum pump                                                                |
| 71111188  | Dosing tubing to distributor, 2 pc. set; material: silicone                                   |
| 71111189  | Dosing tubing to distributor, 25 pc. set; material: silicone                                  |
|           | Tubing customized; peristaltic pump                                                           |
| 71111191  | Pump tubing, long and short tubing included, 2 pcs. of each; material: silicone               |
| 71111192  | Pump tubing, long and short tubing included, 25 pcs. of each; material: silicone              |
|           | Communication; software                                                                       |
| 71110815  | SD card, 1 GB, Industrial Flash Drive                                                         |

## Index

## С

| -                                    |
|--------------------------------------|
| Calibration                          |
| Cleaning                             |
| Housing                              |
| Sample compartment                   |
| Ventilator/liquefier                 |
| Wetted parts35                       |
| Cleaning the housing 34              |
| Cleaning the sample compartment      |
| Cleaning the ventilator/liquefier 39 |
|                                      |

# **D** Dia

| Dia | agnostics             |
|-----|-----------------------|
|     | Diagnostic list       |
|     | Logbooks              |
|     | Measured values 29    |
|     | System information 23 |
|     | Term information      |

## L

## М

| Maintenance              |       |   |   |   |   |   |   |   |   |   |   |   |   |   |   |   |   |   |   | 31 |
|--------------------------|-------|---|---|---|---|---|---|---|---|---|---|---|---|---|---|---|---|---|---|----|
| $Measured \ values. \ .$ | <br>• | • | • | • | • | • | • | • | • | • | • | • | • | • | • | • | • | • | • | 29 |

## R

| Recommended maintenance | 31 |
|-------------------------|----|
| Replacement             |    |
| Pump tube               | 32 |
| Replacing the pump tube | 32 |
| Return                  | 44 |
| Run times               | 29 |
| G                       |    |
| 5                       |    |
| Suctom information      | າວ |

| System information | 23 |
|--------------------|----|
| Т                  |    |

| $Term\ information\ .$ | • • | • • | • | • | • | • | • | • | • | • | • | • | • | • | • | • | • | • | • | • | 2 | 9 |
|------------------------|-----|-----|---|---|---|---|---|---|---|---|---|---|---|---|---|---|---|---|---|---|---|---|
|------------------------|-----|-----|---|---|---|---|---|---|---|---|---|---|---|---|---|---|---|---|---|---|---|---|

www.addresses.endress.com

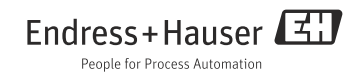